# ASA ىلع AnyConnect ةرادإل VPN قفن نيوكت

## تايوتحملا

| <u>ةمدة مل ا</u>                                                 |
|------------------------------------------------------------------|
| <u>قيساسألاا تابلطتملاا</u>                                      |
| <u>تابلطتملا</u>                                                 |
| <u>ةمدختسملا تانوكملا</u>                                        |
| <u>قيساساً تامولعم</u>                                           |
| <u>قرادال المع قرفن</u>                                          |
| <u>دوي ق ل ا</u>                                                 |
| <u>نېوكتل.</u>                                                   |
| ASDM/CLI الج نم ASA الج نيوكتل                                   |
| AnyConnect Management VPN فيرعت فالم ءاشنا                       |
| AnyConnect ةراداب صاخلا VPN فيصوتان رشنانا بياناسأ               |
| <u>ق.فنلا ربع لـكلا نيوكت معدل ةصصخم ةمس نيوكتب مق (يرايتخا)</u> |
| <u>قحصابا نم قىقىچتايا</u>                                       |
| <u>امحال صاو ءاطخاًلا فاشكتسا</u>                                |
| <u>قلص تاذ تامول عم</u>                                          |

## ةمدقملا

نم تالاصتالا VPN ةباوب لبقت ثيح ASA نيوكت دنتسملا اذه فصي AnyConnect Secure نم تالاصتالا Management VPN.

ةيساسألا تابلطتملا

## تابلطتملا

:ةيلاتا عيضاوملاب ةفرعم كيدل نوكت نأب Cisco يصوت

- ASDM) فيكتلل لباقلا نامألا ةزهجأ ريدم لالخ نم VPN نيوكت
- ةيساسألا ةلدعملا نامألا ةزهجأل (CLI) رماوألا رطس ةهجاو نيوكت •
- X509 تاداەش •

ةمدختسملا تانوكملا

ةيلاتلا ةيداملا تانوكملاو جماربلا تارادصإ ىلإ دنتسملا اذه يف ةدراولا تامولعملا دنتست:

- Cisco نم 9(3)9.12 رادصإلا ASA جمانرب
- Cisco نم 7.12.2 رادصإلI ASDM جمانرب •
- Windows 10 عم Cisco AnyConnect Secure Mobility Client، رادصإلا 4.8.03036

المن قمزح ليزنت :ةظحالم AnyConnect VPN رشن قمزح ليزنت :ةظحالم (anyconnect-win\*.pkg or anyconnectmacos\*.pkg) ليمع خسنا .(طقف نيلجسملا ءالمعلل) Cisco <u>جمانرب ليزنت</u> نم (macos\*.pkg رتويبمك قزهجأ ىلإ الهليزنت متيس يتلا ASA ل (قتقؤملا قركاذلا) Flash قركاذ ىل VPN رتويبمك قزهجأ مي SSL VPN م<u>سق تيبثت</u> عجار .ASA عم SSL VPN لاصتا ءاشنإل قديعبلا مدختسملا .تامولعملان مريزم يلع لوصحلل ASA نيوك ميوك ما ي

ةصاخ ةيلمعم ةئيب يف ةدوجوملا ةزهجألا نم دنتسملا اذه يف ةدراولا تامولعملا ءاشنإ مت. تناك اذإ .(يضارتفا) حوسمم نيوكتب دنتسملا اذه يف ةمدختسُملا ةزهجألا عيمج تأدب رمأ يأل لمتحملا ريثأتلل كمهف نم دكأتف ،ليغشتلا ديق كتكبش.

## ةيساسأ تامولعم

مت املك ةكرشلا ةكبشب لاصتالا ةرادال (VPN) ةيرەاظلا ةصاخلا ةكبشلا قفن نمضي (VPN) ةيرەاظلا ةصاخلا ةكبشلاب لاصتا سيسأت دنع طقف سيلو ،ليمعلا ماظن ليغشت ،بتكملا جراخ ةياەنلا طاقن ىلع مزحلا ةرادا ذيفنت كنكمي .يئاەنلا مدختسملا قطساوب ، VPN قكبش ربع ،مدختسملا قطساوب رركتم لكشب اەليصوت متي يتلا ةزەجألا قصاخو ليغشتلا ماظن ىل لوخدلا ليجستل ةيصنلا جماربلا ديفتست امك .بتكملا ملات Endpoint OS .

نم لخدت نود AnyConnect ب لاصتالاب نيلوؤسملل "AnyConnect ةرادإ قفن" حمسي نارتقالاب AnyConnect قرادإ قفن لمعي نأ نكمي .مدختسملا لوخد ليجست لبق مدختسملا قطقن نوكت امدنع طقف هليغشت متي يلاتلابو ،"اهب قوثوملا ةكبشلا فاشتكا" عم قرادإ قفن نوكي .مدختسملا اهأدب VPN ةكبش نم اهلصف متيو لصألا جراخ ةياهنلا مدختسملا موقي امدنع ايئاقلت لاصتالا عطقيو يئاهنلا مدختسملل فافش VPN قريم مدختسمالا موقي امردي ايكان لا

| قيبطتلا/ليغشتلا ماظن      | رادصإلا تابلطتمل ىندألاا دحلا |
|---------------------------|-------------------------------|
| ASA                       | 9.0.1                         |
| ASDM                      | 7.10.1                        |
| Vindows AnyConnect رادصا  | 4.7.00136                     |
| MacOS نم AnyConnect رادصا | 4.7.01076                     |
| سكنيل                     | دمتعم ريغ                     |

## ةرادإلا لمع قفن

نأ فشتكي هنإ .ماظنلاا ديهمت دنع ايئاقلت AnyConnect VPN ليمع ةمدخ ليغشت عدب متي نأ قيبطت نوبز ةرادإلا قلطي وه كلذل ،(VPN profile قرادإلاا قيرط نع) ةمس تنكم قفن قرادإلا فيرعت فلم نم فيضملا للخدا ةرادإلا ليمع قيبطت مدختسي .ليصوت قفن قرادا أدبي ،داتعملاك VPN قفن ءاشنا متي مث .لاصتالا عدبل قرادإلل (VPN) قيرهاظلا قصاخلا قكبشلا نم هنأل ارظن قرادا قفن لاصتا ءانثأ جمانربل ثيدحت يأ ءارجا متي ال :دحاو عانثتسا عم لمرتفمل

ليغشتب موقت يتلاو ،AnyConnect مدختسم ةهجاو ربع VPN قفن ءدبب مدختسملا موقي داتعملاك مدختسملا قفن ءاشنإ رمتسي ،ةرادإلا قفن ءاهنإ دنع .ةرادإلا قفن ءاهنإ. ةيئاقلتلا ءاشنإلا ةداعإ ليغشت ىلإ يدؤي يذلاو ،VPN قفن لاصتا عطقب مدختسملا موقي ةرادإلا قفنل.

## دويقلا

- موعدم ريغ مدختسملا لعافت •
- الله المالي المالي المالي المالي المالي المالي المالي المالي المالي المالي المالي المالي (Windows) المالي الم المالي المالي المالي المالي المالي المالي المالي المالي المالي المالي المالي المالي المالي المالي الم
- ديقملا مداخلا ةداهش صحف ضرف متي •
- موعدم ريغ صاخلا ليكولا •
- المعان المعادية عام المعادية على المعادية المعادية المعادية المعادية المعادية المعام المعادية المعادية المعار (المار من المالية من المعالية المعادية المعادية المعادية المعادية المعادية المعادية المعادية المعادية المعادية ا
- َةُمُوعدم ريغ AnyConnect يَف صيصختلل ةيصنلاً جماربلاً •

💊 مارا ،تامولعملان ن م ديزم ي الع الم الم الم الم الم الم الم Management VPN.

## نيوكتلا

ءالمع نم تالاصتالا لوبقل VPN ةباوبك Cisco ASA نيوكت ةيفيك مسقلاا اذه فصي AnyConnect قفن لالخ نم Management VPN.

ASDM/CLI لالخ نم ASA ىلع نيوكتلا

ا قوطخل AnyConnect. ا القتنا Configuration > Remote Access VPN > Network (Client) Access > Group Policies. رقنا Add.

🛇 ةرادإ قفنل ەمادختسإ متي ديدج AnyConnect ةعومجم جەن ءاشنإ نسحتسملا نم :ةظحالم AnyConnect ماقف.

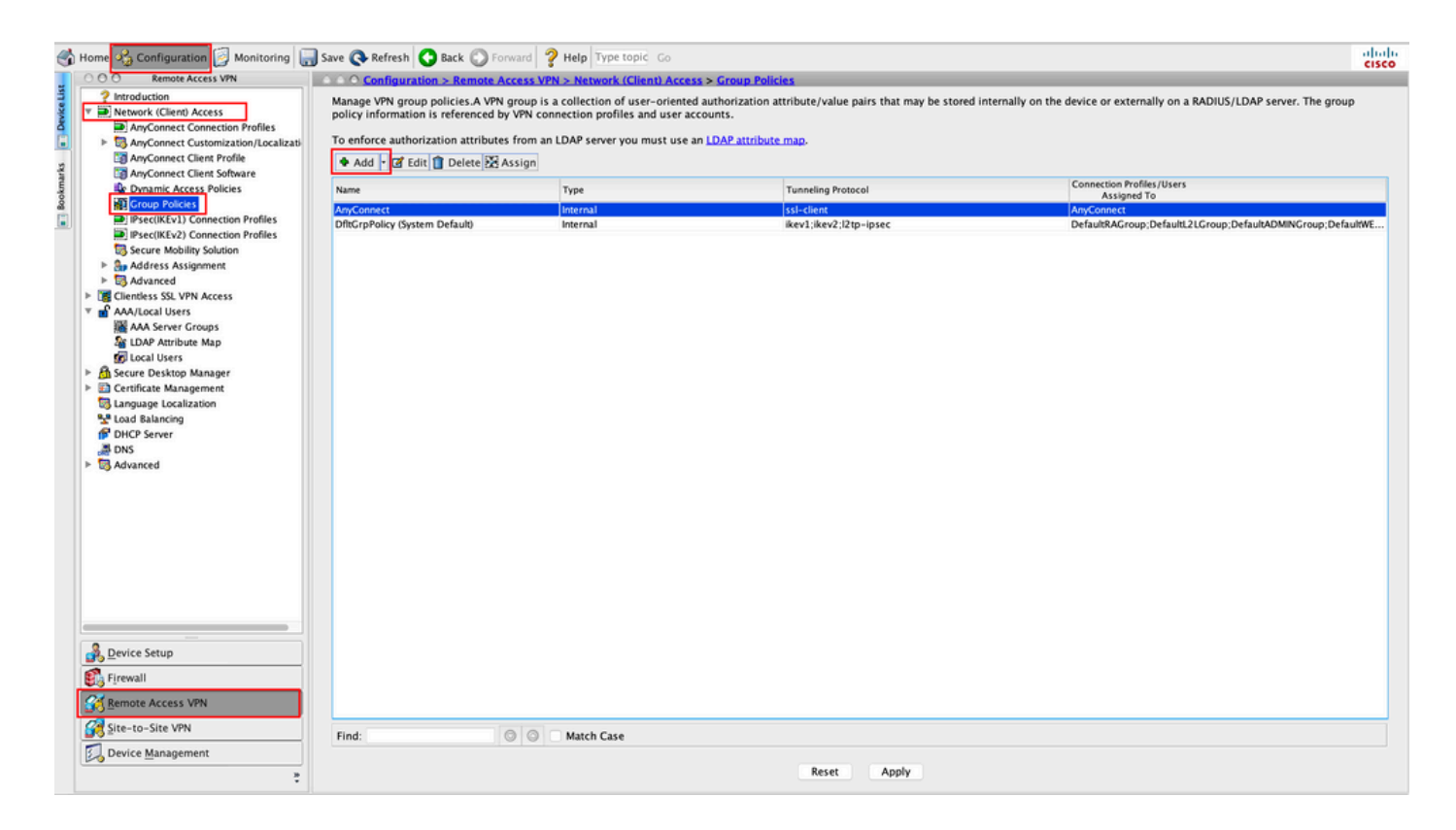

ا راتخن .Address Pool عاشنإ/نييعت .ةعومجملا جەنل Name ريفوت .SSL ك SSL ك SSL وأ/و IPsec IKEv2، كفوم وہ امك SSL وأ/و

| • • • • • • • • • • • • • • • • • • • • |                                              | Edit Interna | I Group Policy: AnyConnect_MGMT_Tunnel                    |                 |        |
|-----------------------------------------|----------------------------------------------|--------------|-----------------------------------------------------------|-----------------|--------|
| General<br>Servers                      | Name: AnyConnect_MGMT_                       | Tunnel       |                                                           |                 |        |
| Auvanceu                                | Banner:                                      |              |                                                           |                 |        |
|                                         | SCEP forwarding URL: 🗹 Inherit               |              |                                                           |                 |        |
|                                         | Address Pools: Inherit VPN_Po                | loc          |                                                           |                 | Select |
|                                         | IPv6 Address Pools: 🗹 Inherit                |              |                                                           |                 | Select |
|                                         | More Options                                 |              |                                                           |                 | *      |
|                                         | Tunneling Protocols:                         | 🗌 Inherit    | Clientless SSL VPN 🗹 SSL VPN Client 🗌 IPsec IKEv1 🗹 IPsec | IKEv2 L2TP/IPse | c      |
|                                         | Filter:                                      | 🗹 Inherit    |                                                           | ٥               | Manage |
|                                         | Access Hours:                                | 🗹 Inherit    |                                                           | ٢               | Manage |
| e                                       | Simultaneous Logins:                         | 🗹 Inherit    |                                                           |                 |        |
|                                         | Restrict access to VLAN:                     | 🗹 Inherit    |                                                           | ٥               |        |
|                                         | Connection Profile (Tunnel Group) Lock:      | 🗹 Inherit    |                                                           | ٥               |        |
|                                         | Maximum Connect Time:                        | 🗹 Inherit    | Unlimited minutes                                         |                 |        |
|                                         | Idle Timeout:                                | 🗹 Inherit    | None minutes                                              |                 |        |
|                                         | Security Group Tag (SGT):                    | 🗹 Inherit    | None (2 – 65519)                                          |                 |        |
|                                         | On smart card removal:                       | 🗹 Inherit    | O Disconnect O Keep the connection                        |                 |        |
|                                         | Timeout Alerts                               |              |                                                           |                 |        |
|                                         | Maximum Connect Time Alert Interval:         | 🗹 Inherit    | Default minutes                                           |                 |        |
|                                         | Periodic Certificate Authentication Interval | i: 🔽 Inherit | Unlimited hours                                           |                 |        |
| Find:                                   | Sext Sext                                    | Previous     |                                                           |                 |        |
|                                         |                                              | Н            | elp Cancel OK                                             |                 |        |

ا نيوكتب مق Advanced > Split Tunneling. كا تيوكتب مق Advanced > Split Tunneling. كا تيوكتب مق Below دايت المعنية المعنية ال

| • • •                                             |                                                  | Edit Internal G | roup Policy: AnyConnect_MGMT_    | Tunnel                                                       |           |          |
|---------------------------------------------------|--------------------------------------------------|-----------------|----------------------------------|--------------------------------------------------------------|-----------|----------|
| General<br>Servers                                | The VPN client makes split tunneling dee fields. | isions on the   | basis of a network list that can | be specified below by providing the proper parameters to 'Po | licy' and | 'Networl |
| Split Tunneling                                   | DNS Names:                                       | 🗹 Inherit       |                                  |                                                              |           |          |
| Browser Proxy AnyConnect Client Broc(KEv1) Client | Send All DNS Lookups Through Tunnel:             | Inherit         | 🔿 Yes 💿 No                       |                                                              |           |          |
| P IPSec(IKEV1) Client                             | Policy:                                          | Inherit         | Tunnel Network List Below        |                                                              | ٢         |          |
|                                                   | IPv6 Policy:                                     | 🗹 Inherit       |                                  |                                                              | ٥         |          |
|                                                   | Network List:                                    | Inherit         | VPN-Split                        |                                                              | 0         | Manag    |
|                                                   | Pressing this button to set up split exlus       | ion for Web S   | security proxies.                |                                                              |           |          |
|                                                   | Set up Split Exclusion for Web Securi            | t <b>y</b>      |                                  |                                                              |           |          |
| 0                                                 | Intercept DHCP Configuration Message             | from Microso    | ft Clients                       |                                                              |           |          |
|                                                   |                                                  |                 |                                  |                                                              |           |          |
|                                                   |                                                  |                 |                                  |                                                              |           |          |
|                                                   |                                                  |                 |                                  |                                                              |           |          |
|                                                   |                                                  |                 |                                  |                                                              |           |          |
|                                                   |                                                  |                 |                                  |                                                              |           |          |
|                                                   |                                                  |                 |                                  |                                                              |           |          |
|                                                   |                                                  |                 |                                  |                                                              |           |          |
|                                                   |                                                  |                 |                                  |                                                              |           |          |
|                                                   |                                                  |                 |                                  |                                                              | _         |          |
| Find:                                             | S Next S                                         | Previous        |                                  |                                                              |           |          |
|                                                   |                                                  | Help            | Cancel OK                        |                                                              |           |          |
|                                                   |                                                  |                 |                                  |                                                              |           |          |

ا و IPv4 يلوكوتورب نم لكل ليمع ناونع عفد متي مل اذإ :ةظحالم IPv6 نإف ،(Client Bypass ناف ،(IPv4 و IPv4 يلوكوتورب نم لكل ليمع ناونع عفد متي مل اذإ Protocol قطساوب ةقباطملا رورملا ةكرح ليطعت متي ال ثيحب enabled دادعإلاا نوكي نأ بجي <u>4 قوطخلا</u> يلإ عجرا ،نيوكتلل .قرادإلا قفن

القتنا 4. من معام من Advanced > AnyConnect Client. من القتنا 4. من المعنية Advanced > AnyConnect Client. من الم قروص اليف حضوم وه امك ،ظفح ل OK رقنا.

| Conoral             | Keen Installes on Client Systems          | Inhesit                   | Õ. M-1                      | <u></u>                     |                             |  |
|---------------------|-------------------------------------------|---------------------------|-----------------------------|-----------------------------|-----------------------------|--|
| Servers             | Reep installer on Client System:          |                           | O Yes                       | O NO                        |                             |  |
| Advanced            | Datagram Transport Layer Security (DTLS): | Inherit                   | Enable                      | Disable                     |                             |  |
| Browser Proxy       | DTLS Compression:                         | Inherit                   | Enable                      | Disable                     |                             |  |
| AnyConnect Client   | SSL Compression:                          | Inherit                   | Deflate                     | LZS                         | Disable                     |  |
| IPsec(IKEv1) Client | Ignore Don't Fragment(DF) Bit:            | Inherit                   | Enable                      | O Disable                   |                             |  |
| L L                 | Client Bypass Protocol:                   | Inherit                   | <ul> <li>Enable</li> </ul>  | <ul> <li>Disable</li> </ul> |                             |  |
|                     | FQDN of This Device:                      | 🗹 FQDN                    |                             |                             |                             |  |
|                     | MTU:                                      | 🗹 Inherit                 |                             |                             |                             |  |
|                     | Keepalive Messages:                       | 🗹 Inherit                 | Disable                     | Interval:                   | seconds                     |  |
|                     | Optional Client Modules to Download:      | 🗹 Inherit                 |                             |                             |                             |  |
| •                   | Always-On VPN:                            | 🗹 Inherit                 | <ul> <li>Disable</li> </ul> | 🔘 Use Any                   | Connect Profile setting 🛛 🔞 |  |
|                     | Client Profiles to Download:              | 🗹 Inherit                 |                             |                             |                             |  |
|                     |                                           | 🕈 Add 📋                   | Delete                      |                             |                             |  |
|                     |                                           | Profile Name              |                             |                             | Profile Usage/Type          |  |
|                     |                                           |                           |                             |                             |                             |  |
|                     |                                           |                           |                             |                             |                             |  |
|                     |                                           |                           |                             |                             |                             |  |
|                     |                                           |                           |                             |                             |                             |  |
|                     |                                           |                           |                             |                             |                             |  |
|                     |                                           |                           |                             |                             |                             |  |
|                     |                                           |                           |                             |                             |                             |  |
|                     |                                           |                           |                             |                             |                             |  |
|                     |                                           | Description of the second |                             |                             |                             |  |
| ind:                | 🔘 Next 🔘                                  | Previous                  |                             |                             |                             |  |

### ASA. ىلإ ليكشتلا عفدل <sub>Apply</sub> قوف رقنا ،ةروصلا هذه يف حضوم وه امك .5 ةوطخلا

| 🚮 Home 🚜 Configuration 📴 Monitoring 🔚                                                                                                    | 🕽 Save 🔇 Refresh 🔇 Back 🔘 Forw                                                                                                    | ard <b>? Help</b> Type topic Go                                                                                     |                                                                                                    |                                                                         | cisco |
|----------------------------------------------------------------------------------------------------|----------------------------------------------------------------------------------------------------|----------------------------------------------------------------------------------------------------|----------------------------------------------------------------------------------------------------|-------------------------------------------------------------------------|-------|
| OO Remote Access VPN                                                                                                    | Configuration > Remote Acc                                                                                                    | ess VPN > Network (Client) Acc                                                                                      | ess > Group Policies                                                                                  |                                                                         |       |
| Introduction     Introduction     Introduction     Introduction     Introduction     Introduction     Introduction     Introduction     Introduction     Introduction     Introduction     Introduction     Introduction     Introduction     Introduction     Introduction                                                                                                        | Manage VPN group policies.A VPN gr<br>policy information is referenced by V<br>To enforce authorization attributes f<br>Add - I Edit 1 Delete As: | oup is a collection of user-orient<br>/PN connection profiles and user a<br>rom an LDAP server you must use<br>sign | ed authorization attribute/value pairs that may be stored in<br>accounts.<br>: an LDAP attribute map. | nternally on the device or externally on a RADIUS/LDAP server. The grou | p     |
| AnyConnect Client Software                                                                                                    | Name                                                                                                    | Туре                                                                                                    | Tunneling Protocol                                                                                    | Connection Profiles / Users<br>Assigned To                              |       |
| Psec(IKEv1) Connection Profiles                                                                                                    | AnyConnect                                                                                                    | Internal                                                                                                    | ssl-client                                                                                            | AnyConnect                                                              | 1.1.1 |
| IPsec(IKEv2) Connection Profiles                                                                                                    | DritGrpPolicy (System Default)                                                                                                    | Internal                                                                                                    | ikev2;i2tp-ipsec                                                                                      | DefaultKAGroup;DefaultL2LGroup;DefaultADMINGroup;Defa                   | LURWE |
| Secure Mobility Solution                                                                                                    | AnyConnect_MGM1_Lunnel                                                                                                    | internal                                                                                                    | ikevz;ssi-cient                                                                                       | AnyConnect_MGM1_Lunnel                                                  |       |
| <ul> <li>Address Assignment</li> <li>Bodyanced</li> <li>Contentiess SSL VPM Access</li> <li>Advanced</li> <li>Advanced</li> <li>Contentiess SSL VPM Access</li> <li>Advanced</li> <li>Contentiess SSL VPM Access</li> <li>Contentiess SSL VPM Access</li> <li>Contentiess SSL VPM Access</li> <li>Contentiess SSL VPM Access</li> <li>Contentiess SSL VPM Access</li> <li>Contentiess SSL VPM Access</li> <li>Contentiess SSL VPM Access</li> <li>Contentiess SSL VPM Access</li> <li>Contentiess SSL VPM Access</li> <li>Contentiess SSL VPM Access</li> <li>Contenties SSL VPM Access</li> <li>Contenties SSL VPM Access</li> <li>Contenties SSL VPM Access</li> <li>Contenties SSL VPM Access</li> <li>Contenties SSL VPM Access</li> <li>Contenties SSL VPM Access</li> <li>Contenties SSL VPM Access</li> <li>Mathematical Structure SSL VPM Access</li> <li>Advanced</li> </ul> |                                                                                                    |                                                                                                    |                                                                                                    |                                                                         |       |
| Bevice Setup                                                                                                    |                                                                                                    |                                                                                                    |                                                                                                    |                                                                         |       |
| 🚯 Firewall                                                                                                    |                                                                                                    |                                                                                                    |                                                                                                    |                                                                         |       |
| Memote Access VPN                                                                                                    |                                                                                                    |                                                                                                    |                                                                                                    |                                                                         |       |
| Site-to-Site VPN                                                                                                    | Find:                                                                                                    | Match Case                                                                                                    |                                                                                                    |                                                                         |       |
| Device Management                                                                                                    |                                                                                                    |                                                                                                    | Reset Apply                                                                                           |                                                                         |       |

:ةسايس ةعومجم ل ليكشت CLI

### <#root>

ip local pool

### VPN\_Pool

192.168.10.1-192.168.10.100 mask 255.255.255.0 !

access-list

#### VPN-Split

standard permit 172.16.0.0 255.255.0.0
!
group-policy

### AnyConnect\_MGMT\_Tunnel

internal group-policy

#### AnyConnect\_MGMT\_Tunnel

attributes vpn-tunnel-protocol

ikev2 ssl-client

split-tunnel-network-list value

VPN-Split

address-pools value

VPN\_Pool

الصتا فيرعت فلم ءاشنإ .6 ةوطخلا AnyConnect. كل لقتنا . Configuration > Remote Access VPN > Network (Client) Access > AnyConnect Connection Profile. رقنا Add.

الم عاشنإ نسحتسملاً نم :ةظحالم AnyConnect مام عاشن الم عاشن الم الم عام الم Sayunder ما الم الم الم الم الم الم

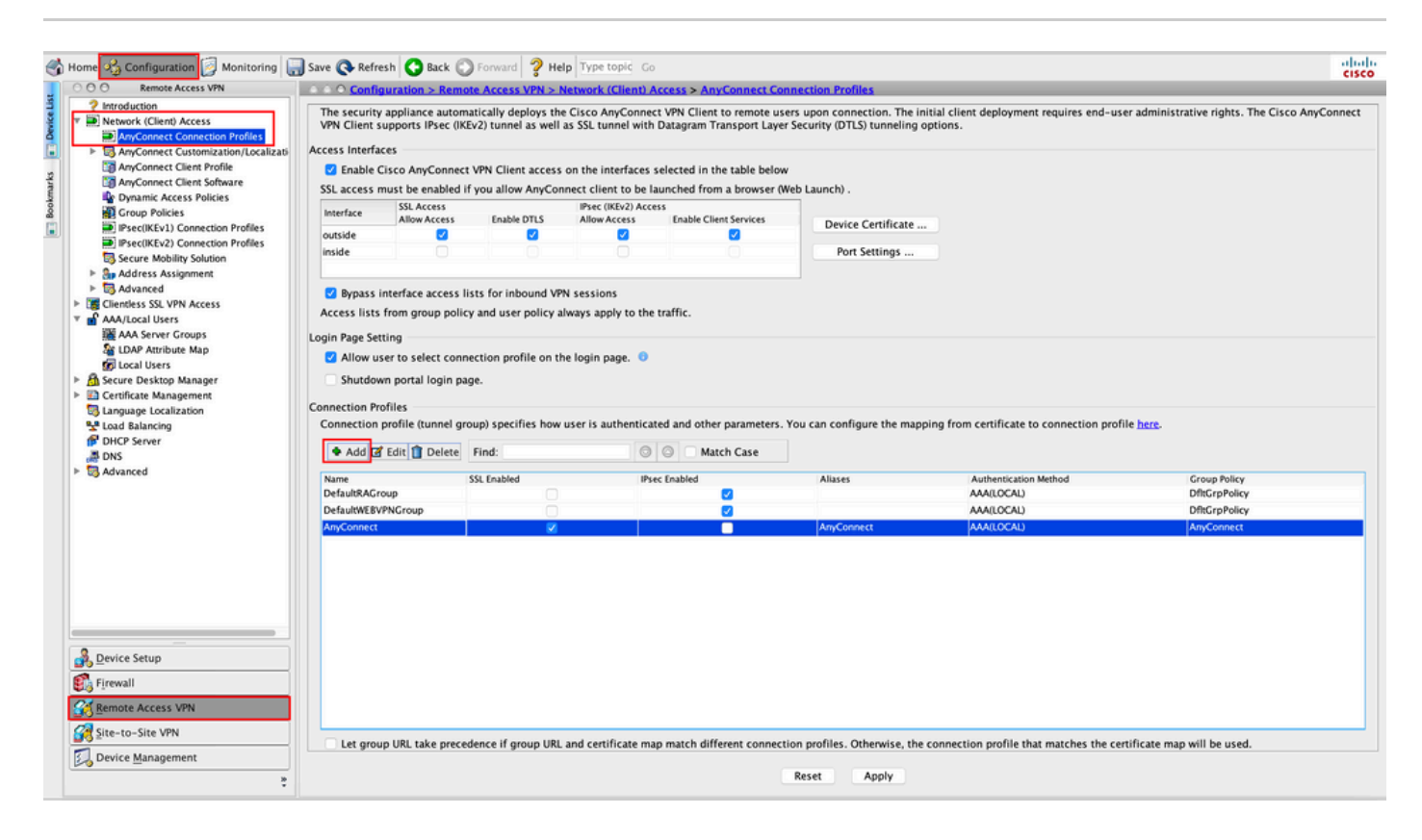

ا ريفوت .7 ةوطخلا Name ك Certificate only. نييعتو ،ليصوتلا فيصوتل معند معند المعنيي Certificate only. رتخأ Group Policy مت يذلا لثم

| Basic    | Name:                       | AnyConnect_MGMT_Tunnel                              |          |
|----------|-----------------------------|-----------------------------------------------------|----------|
| Advanced | Aliases:                    |                                                     |          |
|          | Authentication              |                                                     |          |
|          | Method:                     | Certificate only                                    |          |
|          | AAA Server Group:           | LOCAL                                               | ᅌ Manage |
|          |                             | Use LOCAL if Server Group fails                     |          |
|          | SAML Identity Provider      |                                                     |          |
|          | SAML Server :               | None                                                | S Manage |
|          | Client Address Assignment   |                                                     |          |
|          | DHCP Servers:               |                                                     |          |
|          |                             | • None OHCP Link OHCP Subnet                        |          |
|          | Client Address Pools:       |                                                     | Select   |
|          | Client IPv6 Address Pools   | :                                                   | Select   |
|          | Default Group Policy        |                                                     |          |
|          | Group Policy:               | AnyConnect_MGMT_Tunnel                              | Manage   |
|          | (Following fields are linke | d to attribute of the group policy selected above.) |          |
|          | 🗹 Enable SSL VPN clie       | nt protocol                                         |          |
|          | Enable IPsec(IKEv2)         | client protocol                                     |          |
|          | DNS Servers:                |                                                     |          |
|          | WINS Servers:               |                                                     |          |
|          | Domain Name:                |                                                     |          |
|          |                             |                                                     |          |
| Find:    |                             | 💿 Next 💿 Previous                                   |          |
|          |                             |                                                     |          |

🔌 لقتنا .ASA ىلع ةدوجوم يلحملا قدصملا عجرملا نم رذجلا ةداەشلا نأ نم دكأت :ةظحالم قداەشلا ضرع/ةفاضإل Configuration > Remote Access VPN > Certificate Management > CA Certificates يلإ

نزخم يف يلحملا قدصملا عجرملا سفن نع ةرداص ةيوه ةداهش دوجو نم دكأت :ةظحالم MacOS يف يلحملا قدصملا حيتافم هاي ال يف) راهجلا تاداهش

Add AnyConnect Connection Profile

| Basic<br>Advanced<br>General<br>Client Addressing<br>Authentication<br>Secondary Authentication<br>Authorization<br>Accounting<br>Group Alias/Group URL | <ul> <li>Enable the display of Radius Reject-Message on the login screen when authentication is rejected</li> <li>Enable the display of Securld messages on the login screen</li> <li>Connection Aliases</li> <li>This SSL VPN access method will present a list of aliases configured for all connection profiles. You r the Login Page Setting in the main panel to complete the configuration.</li> <li>Add Delete (The table is in-line editable.)</li> <li>Alias</li> </ul> |
|----------------------------------------------------------------------------------------------------|----------------------------------------------------------------------------------------------------|
|                                                                                                    | Group URLs<br>This SSL VPN access method will automatically select the connection profile, without the need for use<br>Add Delete (The table is in-line editable.)<br>URL Enabled<br>URL: https://asa.example.com/AnyConnect_MGMT_Tunnel<br>VEnabled<br>Help Cancel OK                                                                                                    |
| Find:                                                                                                    | Next Previous Help Cancel OK                                                                                                    |

AnyConnect. ل ةمدختسملا ةهجاولا ىلع IPsec (IKEv2) Access نم دكأت ،IKEv2 مادختسإ ةلاح يف

| O O O Remote Access VPN                                                                                            | O O Config                   | uration > Remot                                 | e Access VPN > N                            | Network (Client) A                       | ccess > AnyConnect Co                                   | nection Profiles                                                                                                    |  |
|----------------------------------------------------------------------------------------------------|------------------------------|-------------------------------------------------|---------------------------------------------|------------------------------------------|---------------------------------------------------------|----------------------------------------------------------------------------------------------------|--|
| Introduction<br>Network (Client) Access<br>AnyConnect Connection Profiles                                          | The security<br>Client suppo | appliance automa<br>orts IPsec (IKEv2) to       | itically deploys the<br>unnel as well as SS | e Cisco AnyConnec<br>SL tunnel with Data | ct VPN Client to remote us<br>agram Transport Layer Sec | rs upon connection. The initial client deployment requires end-user administrative rights. The Cisco AnyConnect VPN<br>rity (DTLS) tunneling options. |  |
| AnyConnect Customization/Local     AnyConnect Client Profile     AnyConnect Client Software                        | Access Interfa               | ces<br>lisco AnyConnect '<br>nust be enabled if | VPN Client access<br>you allow AnyCon       | on the interfaces                        | selected in the table below                             | reb Launch) .                                                                                                    |  |
| Group Policies                                                                                                    | Interface                    | SSL Access<br>Allow Access                      | Enable DTLS                                 | IPsec (IKEv2) Acce<br>Allow Access       | Enable Client Services                                  | Device Certificate                                                                                                    |  |
| <ul> <li>IPsec(IKEv2) Connection Profiles</li> <li>Secure Mobility Solution</li> <li>Address Assignment</li> </ul> | inside                       |                                                 |                                             | Ö                                        |                                                         | Port Settings                                                                                                    |  |

ASA ىلإ ليكشتلا عفدل Apply رقنا .9 ةوطخلا

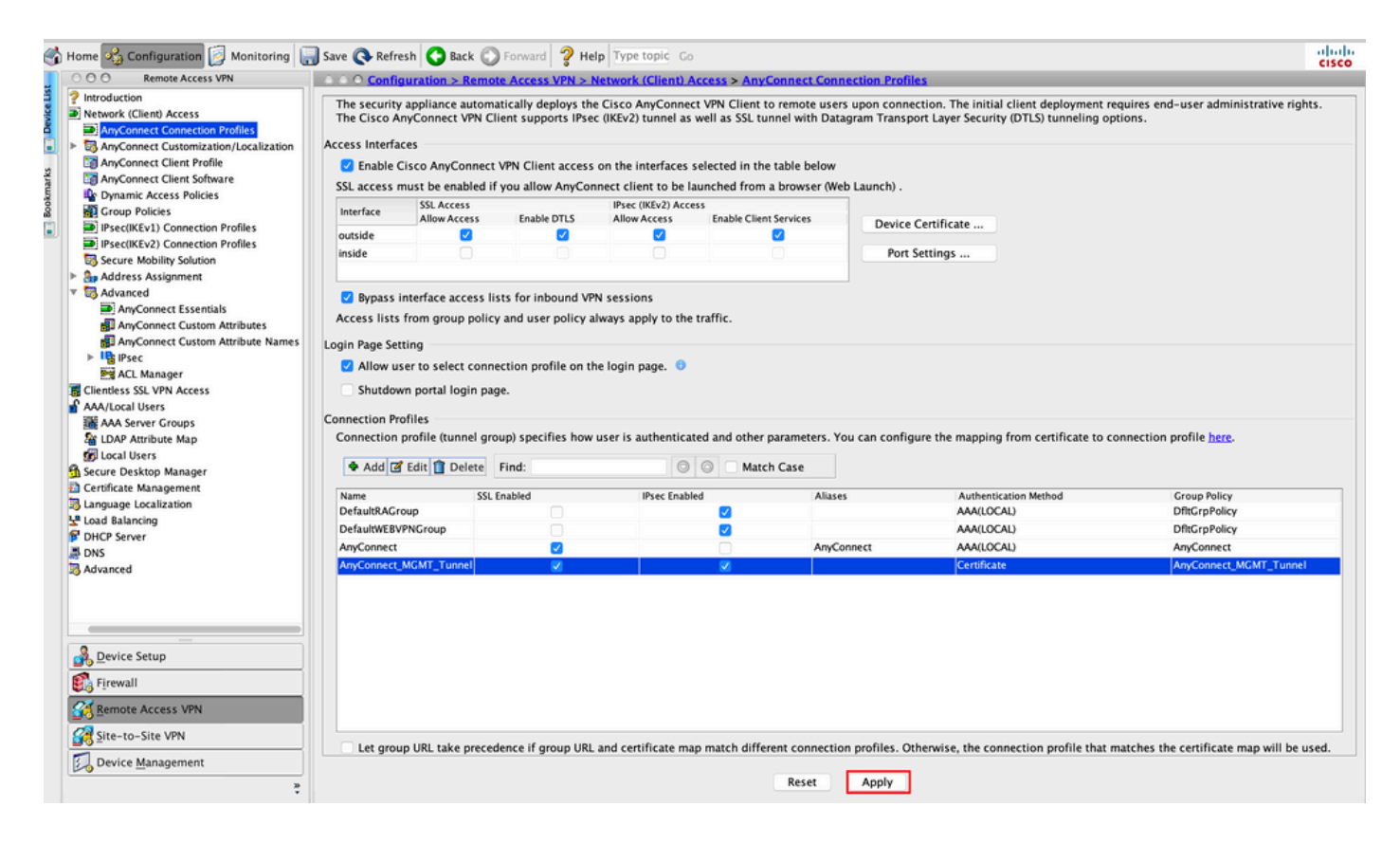

CLI ليصوتلا فيصوتل ليكشت (tunnel-group):

<#root>
tunnel-group
AnyConnect\_MGMT\_Tunnel
type remote-access
tunnel-group
AnyConnect\_MGMT\_Tunnel
general-attributes
default-group-policy AnyConnect\_MGMT\_Tunnel
tunnel-group AnyConnect\_MGMT\_Tunnel webvpn-attributes

authentication certificate group-url https://asa.example.com/AnyConnect\_MGMT\_Tunnel enable

ةمدختسملا ةهجاولاب ةطبترمو ASA ىلع اهب قوثوم ةداهش تيبثت نم دكأت .10 ةوطخلا ضرع/ةفاضإل AnyConnect. كل لقتنا Configuration > Remote Access VPN > Advanced > SSL Settings تالاصتال دادعإلا اذه.

```
. ASA <u>يف ةيوەلا ةداەش تيپثت</u> عجار :ةظحالم 💊
```

| Remote Access VPN         | Configuration > Remote Acce          | ss VPN > Advanced > SSL Settings             |                                        |                          |                                                        |       |
|---------------------------|--------------------------------------|----------------------------------------------|----------------------------------------|--------------------------|--------------------------------------------------------|-------|
| Introduction              |                                      |                                              |                                        |                          |                                                        |       |
| Network (Client) Access   | Configure SSL parameters. These pa   | ameters affect both ASDM and SSL VPN acc     | ess.                                   |                          |                                                        |       |
| AnyConnect Connection Pr  |                                      |                                              |                                        |                          |                                                        |       |
| AnyConnect Customization  | The minimum SSL version for the se   | curity appliance to negotiate as a "server": | TLS V1                                 | 0                        | O DTLSV1 O DTLSV1.2                                    |       |
| AnyConnect Client Profile |                                      |                                              |                                        |                          |                                                        |       |
| AnyConnect Client Softwar | The minimum SSL version for the se   | curity appliance to negotiate as a "client": | 113 VI                                 | <b>N</b>                 |                                                        |       |
| Crown Policies            | Diffie-Hellman group to be used with | h SSL:                                       | Group2 - 1024-bit modulus              | 0                        |                                                        |       |
| Psec(IKEv1) Connection P  |                                      |                                              | 6                                      |                          |                                                        |       |
| IPsec(IKEv2) Connection P | ECDH group to be used with SSL:      |                                              | Group19 - 256-bit EC                   |                          |                                                        |       |
| Secure Mobility Solution  | Encountion                           |                                              |                                        |                          |                                                        |       |
| Address Assignment        | Cinhardian                           | Cinhos County Louis                          |                                        | Cicker Manakhan          | Custom Balan                                           |       |
| Advanced                  | Cipher version<br>Default            | Cipher Security Level<br>Medium              |                                        | Cipher Algorithms        | Custom String                                          | Edit  |
| Clientless SSL VPN Access | TISVI                                | Medium                                       |                                        | DHF-RSA-AFS25            | C-SHA AFS756-SHA DHF-RSA-AFS128-SHA AFS128-SHA DHE-RSA |       |
| AAA/Local Users           | TISVL                                | Medium                                       |                                        | DHE-RSA-AES25            | 5-SHA AFS256-SHA DHF-RSA-AFS128-SHA AFS128-SHA         |       |
| AAA Server Groups         | TLSV1.2                              | Medium                                       |                                        | ECDHE-ECDSA-A            | ES256-GCM-SHA384 ECDHE-RSA-AES256-GCM-SHA384 D         |       |
| LDAP Attribute Map        | DTLSV1                               | Medium                                       |                                        | DHE-RSA-AES25            | 5-SHA AES256-SHA DHE-RSA-AES128-SHA AES128-SHA         |       |
| 😰 Local Users             | DTLSV1.2                             | Medium                                       |                                        | ECDHE-ECDSA-A            | ES256-GCM-SHA384 ECDHE-RSA-AES256-GCM-SHA384 D         |       |
| ecure Desktop Manager     |                                      |                                              |                                        |                          |                                                        |       |
| Certificate Management    |                                      |                                              |                                        |                          |                                                        |       |
| anguage Localization      |                                      |                                              |                                        |                          |                                                        |       |
| Load Balancing            | Server Name Indication (SNI)         |                                              |                                        |                          |                                                        |       |
| DHCP Server               | Domain                               |                                              | Cartificate                            |                          |                                                        |       |
| ons                       | Doman                                |                                              | Certificate                            |                          |                                                        | Add   |
| dvanced                   |                                      |                                              |                                        |                          |                                                        | Edit  |
| 2 SSL Sattings            |                                      |                                              |                                        |                          |                                                        | Cont  |
| A Reference Identity      |                                      |                                              |                                        |                          |                                                        | Delet |
| Certificate to AnyConnect |                                      |                                              |                                        |                          |                                                        |       |
| HTTP Redirect             |                                      |                                              |                                        |                          |                                                        |       |
| Maximum VPN Sessions      |                                      |                                              |                                        |                          |                                                        |       |
| Crypto Engine             |                                      |                                              |                                        |                          |                                                        |       |
|                           | L                                    |                                              |                                        |                          |                                                        |       |
|                           | Certificates                         |                                              |                                        |                          |                                                        |       |
|                           | Specify which certificates, if any,  | should be used for SSL authentication on ea  | ch interface. The fallback certificate | will be used on interfac | es not associated with a certificate of their own.     |       |
|                           | Interface                            | Primary Castificate                          | Load Balancian Cartificate             |                          | Ken-Turbe                                              |       |
| evice Setup               | inside                               | Primary Certificate                          | coso balancing Certificate             |                          | wel-the                                                | Edit  |
|                           | management                           |                                              |                                        |                          |                                                        |       |
| rewall                    | outside                              | ROOT-CA:hostname=ASA.example                 | .co                                    |                          | Primary: RSA (2048 bits), Load Balancing: none         |       |
| mote Access VPN           |                                      |                                              |                                        |                          |                                                        |       |
|                           |                                      |                                              |                                        |                          |                                                        |       |
| te-to-Site VPN            |                                      |                                              |                                        |                          |                                                        |       |
| evice Management          | L                                    |                                              |                                        |                          |                                                        |       |
| erree                     |                                      |                                              |                                        |                          |                                                        |       |

:SSL TrustPoint ل CLI نيوكت

<#root>

ssl trust-point ROOT-CA outside

## AnyConnect Management VPN فيرعت فلم ءاشنإ

اليمع فيرعت فلم ءاشنإ. 1 ةوطخلا AnyConnect. كلإ لقتنا Configuration > Remote Access VPN > Network (Client) Access > AnyConnect Client Profile. تروصلا يف حضوم وه امك ، Add، رقنا .

| ا 🍪       | Home 🦓 Configuration 📴 Monitor                                                                                                    | ing 🔚 Save 🔇 Refresh 🔇 Back 🔘 Forward                                                                                                    | <b>? Help</b> Type topic Go                                                                                                    |                                                                                                    |                                                                                         | cisco |
|-----------|----------------------------------------------------------------------------------------------------|----------------------------------------------------------------------------------------------------|----------------------------------------------------------------------------------------------------|----------------------------------------------------------------------------------------------------|-----------------------------------------------------------------------------------------|-------|
|           | O O Remote Access VPN                                                                                                    | O O Configuration > Remote Access VPN >                                                                                                    | Network (Client) Access > AnyConnect Clie                                                                                                    | nt Profile                                                                                                    |                                                                                         |       |
| Bookmarks | Introduction     Introduction     Detwork (Client) Access     AnyConnect Connection Profil     SanyConnect Clustomization/Lc     AnyConnect Clustomization/Lc     AnyConnect Client Software     Dynamic Access Policies     Group Policies                                                                                                    | This panel is used to manage AnyConnect Clied<br>button to add a new profile. Pressing the Impor<br>The profile Usage field is introduced with the S<br>HostScan configuration can be performed by gr | nt Profiles and perform group assignment for A<br>t or Export button is for upload and download<br>ecure Mobility Solution. This field contains dif<br>joing to Secure Desktop Manager/HostScan. If ' | unyConnect version 2.5 or later.You can select a profile to ed<br>of client profiles between local machine and device.<br>ferent profile usage in AnyConnect version 3.0 and later.<br>HostScan' is not visible under 'Secure Desktop Manager', you | it, change group or to delete. You can select the 'Add'<br>I will need to restart ASDM. |       |
|           | IPsec(IKEv1) Connection Profil                                                                                                    | Profile Name                                                                                                    | Profile Usage                                                                                                    | Group Policy                                                                                                    | Profile Location                                                                        |       |
|           | PrecKIEV2) Connection Profil     Secure Mobility Solution     Advanced     General SSL VPN Access     Advanced     General SSL VPN Access     Advanced     General SSL VPN Access     Advanced     Gone Control Sales     General SSL VPN Access     General SSL VPN Access     Geneeeeeeeeeeeeeeeeeeeeeeeeeeeeeeee |                                                                                                    |                                                                                                    |                                                                                                    |                                                                                         |       |
|           | B Reference Identity         P Certificate to AnyConnect and         HTTP Redirect         Maximum VPN Sessions         Crypto Engine                                                                                                    |                                                                                                    |                                                                                                    |                                                                                                    |                                                                                         |       |
|           |                                                                                                    |                                                                                                    |                                                                                                    |                                                                                                    |                                                                                         |       |
|           | Device Setup     Firewall     Gremote Access VPN     Gremote Access VPN     Gremote Site VPN                                                                                                    |                                                                                                    |                                                                                                    |                                                                                                    |                                                                                         |       |
|           | Device Management                                                                                                    |                                                                                                    |                                                                                                    | Reset Apply                                                                                                    |                                                                                         |       |

مت Group Policy رتخأ AnyConnect Management VPN profile. ك Profile Usage رتخأ Group Policy ريفوت .2 ةوطخلا ةروصلا يف حضوم وه امك ، OK رقنا .<u>1 ةوطخلا</u> يف هؤاشنإ.

| file Name |                                       | Profile Usage                                                                | Group Policy          | Profile Location |
|-----------|---------------------------------------|------------------------------------------------------------------------------|-----------------------|------------------|
|           | • • •                                 | Add AnyConnect Client Pr                                                     | ofile                 |                  |
|           | Profile Name                          | AnyConnect_MGMT_Profile                                                      |                       |                  |
|           | Profile Usage                         | AnyConnect Management VPN Profile                                            | 0                     |                  |
|           | Enter a device f<br>created if it doe | ile path for an xml file, ie. disk0:/ac_profile. The file w<br>is not exist. | vill be automatically |                  |
|           | Profile Location                      | disk0:/anyconnect_mgmt_profile.vpnm                                          | Browse Flash          |                  |
|           |                                       |                                                                              | Upload                |                  |
|           | Group Policy                          | AnyConnect_MGMT_Tunnel                                                       | 0                     |                  |
|           |                                       | Enable 'Always On VPN' for selected group                                    |                       |                  |
|           |                                       |                                                                              |                       |                  |
|           |                                       | Help Cancel                                                                  | ОК                    |                  |
|           |                                       |                                                                              |                       |                  |
|           |                                       |                                                                              |                       |                  |
|           |                                       |                                                                              |                       |                  |
|           |                                       |                                                                              |                       |                  |
|           |                                       |                                                                              |                       |                  |
|           |                                       |                                                                              |                       |                  |
|           |                                       |                                                                              | Reset Apply           |                  |

.ةروصلا يف حضوم وه امك Edit، قوف رقناو هؤاشنإ مت يذلا فيصوتلا رتخأ .3 ةوطخلا

| ile Name             | Profile Usage                     | Group Policy           | Profile Location                    |
|----------------------|-----------------------------------|------------------------|-------------------------------------|
| Connect_MGMT_Profile | AnyConnect Management VPN Profile | AnyConnect_MGMT_Tunnel | disk0:/anyconnect_mgmt_profile.vpnm |
|                      |                                   |                        |                                     |
|                      |                                   |                        |                                     |
|                      |                                   |                        |                                     |
|                      |                                   |                        |                                     |
|                      |                                   |                        |                                     |
|                      |                                   |                        |                                     |
|                      |                                   |                        |                                     |
|                      |                                   |                        |                                     |
|                      |                                   |                        |                                     |
|                      |                                   |                        |                                     |
|                      |                                   |                        |                                     |
|                      |                                   |                        |                                     |
|                      |                                   |                        |                                     |
|                      |                                   |                        |                                     |

يف حضوم وه امك ،ديدج مداوخ ةمئاق لاخدإ ةفاضإل Add رقنا Server List. ىلإ لقتنا 4. ةوطخلا ةروصلا.

|                                                                                                    | Any             | Connect Client Profile Ed | itor - AnyConnect_MG  | MT_Profile             |                   |
|----------------------------------------------------------------------------------------------------|-----------------|---------------------------|-----------------------|------------------------|-------------------|
| Profile: AnyConnect_MGI                                                                                            | MT_Profile      |                           |                       |                        | About             |
| VPN<br>WPreferences (Part 1)<br>Preferences (Part 2)                                                               | Server List     |                           |                       |                        |                   |
| <ul> <li>Backup Servers</li> <li>Certificate Pinning</li> <li>Certificate Matching</li> <li>Server List</li> </ul> | Hostname        | Host Address              | User Group            | Backup Server List     | Certificate Pins  |
|                                                                                                    | Note: at most o | ne server can be defined  | d in a management VPI | N profile. Add<br>Edit | Delete<br>Details |
| •                                                                                                    |                 |                           |                       |                        |                   |
|                                                                                                    |                 |                           |                       |                        |                   |
|                                                                                                    |                 |                           |                       |                        |                   |
|                                                                                                    |                 | Help                      | ancel OK              |                        |                   |

ة قوطخلا الم المساك User Group ريفوت ASA لا نم FQDN/IP address ةفاضإ. User Group ريفوت 5 ةوطخلا قومجمل مساك User Group URL رقنا. و FQDN عم ايئاقلت اهؤلم متي OK.

| Server                                                                                                    | Certificate Pinning                               |
|----------------------------------------------------------------------------------------------------|---------------------------------------------------|
| Primary Server<br>Display Name (required) AnyConnect_MGMT_Tunnel<br>FQDN or IP Addr User Group (required) | Connection Information<br>Primary Protocol SSL 📀  |
| asa.example.com / AnyConnect_MGMT_                                                                        | Auth Method During IKE Negotiation EAP-AnyConnect |
| Group URL                                                                                                 | IKE Identity (IOS gateway only)                   |
| Backup Servers<br>Host Address                                                                            | Add<br>Move Up<br>Move Down<br>Delete             |
| ОК                                                                                                    | Cancel                                            |
|                                                                                                    |                                                   |

ناونع سفن وه نيمدختسملا ةعومجم + FQDN/IP ناونع نوكي نا بجي :ةظحالم WRL ناونع سفن وه نيمدختسملا ةعومجم + URL لاصتا فيرعت فلم نيوكت ءانثأ روكذملا ةعومجملاب صاخلا .

♦ VPN ةكبش ءاشنإل لوكوتوربك IKEv2 عم AnyConnect مادختسإ اضيأ نكمي :ةظحالم ♦ VPN ةكبش ءاشنإل لوكوتوربك IPsec عم Primary Protocol مادختسا اضيأ.

ظفحلل oĸ رقنا ،ةروصلا يف حضوم وه امك .6 ةوطخلا.

|                                                               | AnyC                        | Connect Client Profile Edit        | or - AnyConnect_MGM            | T_Profile                         |                   |
|---------------------------------------------------------------|-----------------------------|------------------------------------|--------------------------------|-----------------------------------|-------------------|
| Profile: AnyConnect_MG                                        | BMT_Profile                 |                                    |                                |                                   | Ab                |
| VPN<br>Preferences (Part 1)<br>Preferences (Part 2)           | Server List                 |                                    |                                |                                   |                   |
| Backup Servers<br>Certificate Pinning<br>Certificate Matching | Hostname<br>AnyConnect_MGMT | Host Address<br>_T asa.example.com | User Group<br>AnyConnect_MGMT_ | Backup Server List<br>T Inherited | Certificate Pins  |
| ar server esc                                                 |                             |                                    |                                |                                   |                   |
|                                                               | Note: at most or            | ne server can be defined           | in a management VPN            | profile. Add<br>Edit              | Delete<br>Details |
| c                                                             |                             |                                    |                                |                                   |                   |
|                                                               |                             |                                    |                                |                                   |                   |
|                                                               |                             |                                    |                                |                                   |                   |
|                                                               |                             |                                    |                                |                                   |                   |
|                                                               |                             |                                    |                                |                                   |                   |
|                                                               |                             |                                    |                                |                                   |                   |
|                                                               |                             | Help Ca                            | ncel OK                        |                                   |                   |

ةروصلا يف حضوم وه امك ،ASA ىلإ نيوكتلا عفد Apply to رقنا. 7 ةوطخلا.

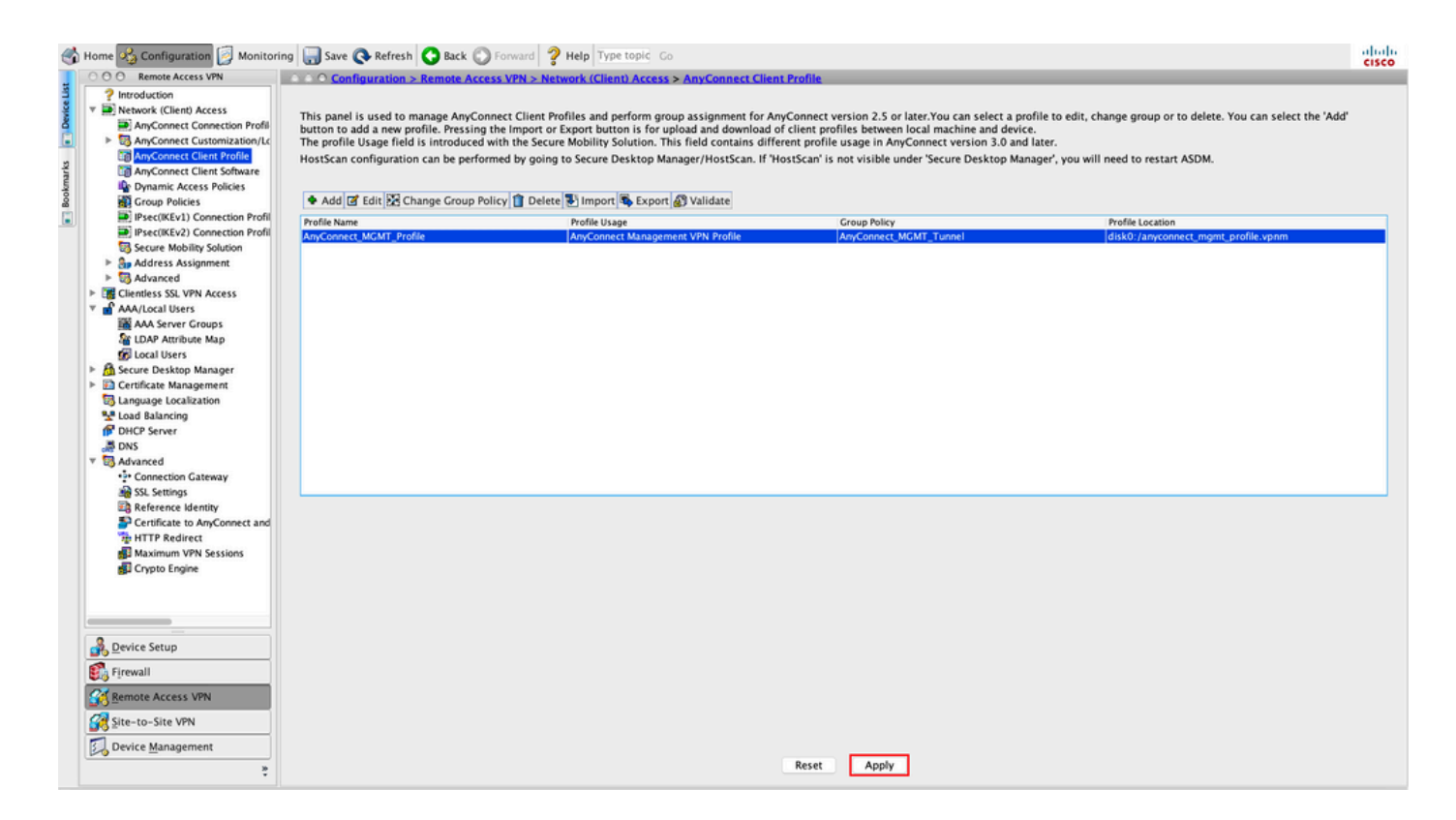

AnyConnect Management VPN. فيرعت فلم ةفاضإ دعب ليكشت CLI

#### <#root>

### webvpn

```
enable outside
hsts
 enable
 max-age 31536000
 include-sub-domains
 no preload
 no anyconnect-essentials
 anyconnect image disk0:/anyconnect-win-4.8.02045-webdeploy-k9.pkg 1
 anyconnect profiles AnyConnect_MGMT_Profile disk0:/anyconnect_mgmt_profile.vpnm
 anyconnect enable
 tunnel-group-list enable
 cache
 disable
 error-recovery disable
ļ
group-policy AnyConnect_MGMT_Tunnel internal
group-policy AnyConnect_MGMT_Tunnel attributes
vpn-tunnel-protocol ikev2 ssl-client
 split-tunnel-network-list value VPN-Split
 client-bypass-protocol enable
 address-pools value VPN_Pool
```

#### webvpn

### AnyConnect Management VPN ليمع زاهج ىلع AnyConnect Management VPN

### <#root>

```
<?xml version="1.0" encoding="UTF-8"?>
<AnyConnectProfile xmlns="http://schemas.xmlsoap.org/encoding/" xmlns:xsi="http://www.w3.org/2001/XMLSc
<ClientInitialization>
<UseStartBeforeLogon UserControllable="false">false</UseStartBeforeLogon>
```

true

<ShowPreConnectMessage>false</ShowPreConnectMessage>

Machine

System

true

<ProxySettings>IgnoreProxy</ProxySettings> <AllowLocalProxyConnections>true</AllowLocalProxyConnections> <AuthenticationTimeout>30</AuthenticationTimeout>

--- Output Omitted ---

<CaptivePortalRemediationBrowserFailover>false</CaptivePortalRemediationBrowserFailover> <AllowManualHostInput>false</AllowManualHostInput> </ClientInitialization>

AnyConnect\_MGMT\_Tunnel

asa.example.com

</AnyConnectProfile>

فيرعت فلم يف (TND) اهب قوثوملا ةكبشلا فاشتكا مادختسا قلاح يف :ةظحالم فلم يف تادادعإلا سفن ةقباطم نسرحتسملا نمف ،مدختسملل AnyConnect VPN قرادا قفن ليغشت متي .ققسانتم مدختسم قبرجتل Management VPN فيرعت مناطرال قفن ليغشت متي .قلسانتم مدختسم قبرجتل TND تادادعا يلع ءانب قفاض لاابو .مدختسملل VPN قفن فيرعت فلم يلع ققبطمل TND تادادعا يلع ءانب امدنع طقف هضرف متي) VPN قرادا فيرعت فلم يف TND لاصتا ءارجا قبطي ،كلذ يل قرادا قفن نأ نامضل ،مدختسمل VPN قفن يلع امئاد (اطشن VPN قرادا قفن نوكي مرادا قفن نأ نامضل ،مدختسمل VPN قفن يلع امئاد (اطشن VPN قرادا قفن نوكي مرادا من VPN قرادا قلي عامي المكان مي من المكان مراح المكان مراح المكان مراح المدنع مراح المن عامي المراح المن المن مراح المكان مراح المكان مراح المن مراح المن مراح المكان مراح المكان مراح المكان مراح المكان مراح المن مراح المن مراح المكان مراح المكان مراح المكان مراح المكان مراح المراح المن مراح المكان مراح المكان مراح المكان مراح المكان مراح المكان مراح المكان مراح المكان مراح المكان مراح المكان مراح المكان مراح المكان مراح المكان مراح المكان مراح المكان مراح المكان مراح المكان مراح المكان المكان مراح المكان مراح المكان مراح المكان مراح المكان مراح المكان مراح المكان مراح المكان مراح المكان مراح المكان مراح المكان المكان المكان مراح المكان مراح المكان مراح المكان المكان الما المكان المكان المكان المكان المكان

### AnyConnect ةرادإب صاخلا VPN فيصوتل رشنلا بيلاسأ

فلم ليزنتل ASA لاصتا فيرعت فلمب مدختسملل حجان VPN لاصتا لامكإ متي • فيرعت AnyConnect Management VPN فيرعت

ءاشنإ مزلي ،IKEv2 وه Management VPN قفنل مدختسملا لوكوتوربلا ناك اذإ :ةظحالم 💊 AnyConnect Management VPN نم USS نم لاك نم لاصتا لوأ

• نم امإ ليمعلا ةزهجأ ىلإ ايودي AnyConnect قرادإب صاخلا VPN فيرعت فلم ليمحت نكمي فلم مسا نم دكأت) يوديلا تيبثتلا قيرط نع وأ (GPO) ةعومجملا جەن نئاك عفد لالخ فيرعتلا VpnMgmtTunProfile.xml).

ەيلإ فيرعتلا فلم ةفاضإ بجي يذلا دلجملا عقوم: Windows: C:\ProgramData\Cisco\Cisco AnyConnect Secure Mobility Client\Profile\MgmtTun ليغشتلا ماظن إوأ كام opt/cisco/anyconnect/profile/mgmttun/

قفنلا ربع لكلا نيوكت معدل ةصصخم ةمس نيوكتب مق (يرايتخإ)

قفن بلطتي Management VPN ليكشت نمضتي اماسقنا Management VPN قفن بلطتي ةمسلا نيوكت دنع ءارجإلاا اذه زواجت نكمي .مدختسملا هأدب يذلا ةكبشلا لااصتا ىلع ريثأت ةرادإلاا قفن لاصتا لبق نم مدختسملا ةعومجملا جهن يف ةصصخملا.

ال قوطخلا Configuration > Remote Access VPN > Network (Client) Access > Advanced > AnyConnect Custom Attributes. اقروصلا يف حضوم وہ امك Add، رقنا.

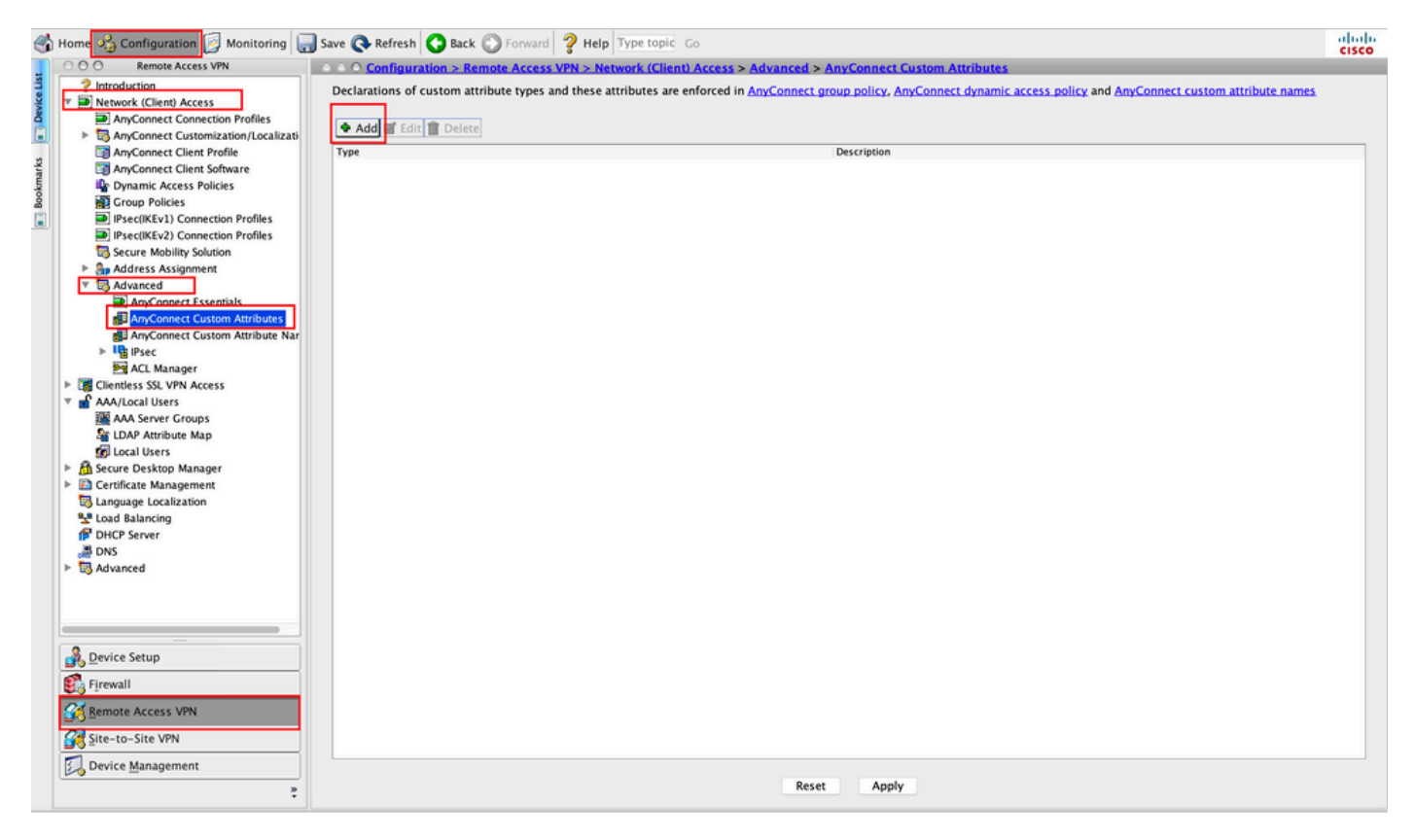

ا ميدقتو ManagementTunnelAllAllowed كلا قمسلا عون نييعت 2. قوطخل Description. ميدقتو Description ميدقتو ميدقتو ميدقتو ميدقتو ميدقتو ميدقتو ميدقتو ميدقتو ميدقتو ميدقتو ميدقتون المعامين المعامين

#### O O O Configuration > Remote Access VPN > Network (Client) Access > Advanced > AnyConnect Custom Attributes

|                             | Description                                                                        |  |
|-----------------------------|------------------------------------------------------------------------------------|--|
|                             |                                                                                    |  |
|                             |                                                                                    |  |
|                             |                                                                                    |  |
|                             |                                                                                    |  |
|                             |                                                                                    |  |
|                             |                                                                                    |  |
|                             |                                                                                    |  |
|                             |                                                                                    |  |
| • • •                       | Create Custom Attribute Type                                                       |  |
| • •                         | Create Custom Attribute Type                                                       |  |
| • • •<br>Type:              | Create Custom Attribute Type ManagementTunnelAllAllowed ManagementTunnelAllAllowed |  |
| • •<br>Type:                | Create Custom Attribute Type ManagementTunnelAllAllowed ManagementTunnelAllAllowed |  |
| • •<br>Type:<br>Description | Create Custom Attribute Type ManagementTunnelAllAllowed ManagementTunnelAllAllowed |  |
| Type:<br>Description        | Create Custom Attribute Type ManagementTunnelAllAllowed ManagementTunnelAllAllowed |  |

القتنا . 3 قوطخلا Configuration > Remote Access VPN > Network (Client) Access > Advanced > AnyConnect Custom Attribute Names. اقروصلا يف حضوم وہ امك، Add، رقنا.

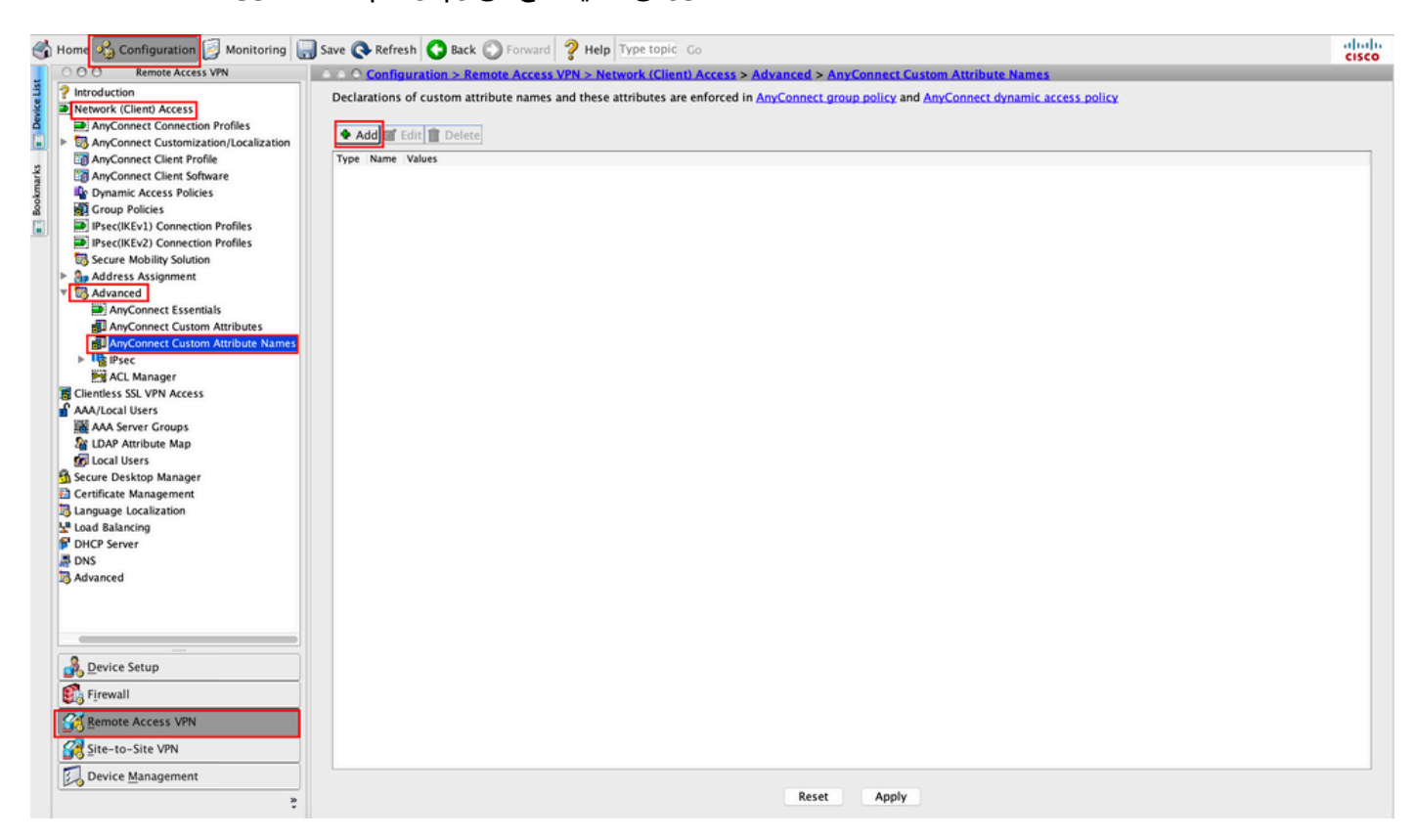

ريفوتلAdd رقنا .true ك مسالا نييعت . ManagementTunnelAllAllowed مساب عونلا رتخأ .4 ةوطخلا ةروصلا يف حضوم وه امك ،ةصصخم ةمس ةميق.

| ○ ○ ○ Configuration > Remo     | te Access VPN > Network (Client) Acce    | ess > Advanced > AnyConnect Custo                   | <u>m Attribute Names</u>       |
|--------------------------------|------------------------------------------|-----------------------------------------------------|--------------------------------|
| Declarations of custom attribu | ite names and these attributes are enfor | ced in <u>AnyConnect group policy</u> and <u>An</u> | yConnect dynamic access policy |
|                                |                                          |                                                     |                                |
| 🕈 Add 🗹 Edit 📋 Delete          |                                          |                                                     |                                |
| Type Name Values               |                                          |                                                     |                                |
|                                |                                          |                                                     |                                |
|                                |                                          |                                                     |                                |
|                                | Create Custom At                         | tribute Name                                        |                                |
| Г                              |                                          |                                                     |                                |
| Type:                          | ManagementTunnelAllAllowed               | <b>⊘</b>                                            | Manage                         |
| Name:                          | true                                     |                                                     |                                |
|                                | Value                                    | Add                                                 |                                |
|                                |                                          | Edit                                                |                                |
|                                |                                          |                                                     |                                |
|                                |                                          | Delete                                              |                                |
| Confirm Malara                 |                                          |                                                     |                                |
| Configure values:              |                                          |                                                     |                                |
|                                |                                          |                                                     |                                |
|                                |                                          |                                                     |                                |
|                                |                                          |                                                     |                                |
|                                |                                          |                                                     |                                |
|                                |                                          |                                                     |                                |
|                                | Help Canc                                | el OK                                               |                                |
|                                |                                          |                                                     |                                |

ةروصلا يف حضوم وه امك ،ок رقنا .true ك ةميقلا نييعت .5 ةوطخلا.

| Type. | ManagementTunnelAl | IAllowed  | \$    | Manage |
|-------|--------------------|-----------|-------|--------|
| Name: | true               |           |       |        |
|       | Value              |           | Add   |        |
|       |                    |           | re da |        |
|       |                    | Add Value |       |        |
| true  |                    |           |       |        |
| tiue  |                    |           |       |        |
|       |                    |           |       |        |
|       |                    |           |       |        |
|       |                    |           |       |        |
|       |                    |           |       |        |
|       |                    |           |       |        |
|       |                    |           |       |        |
|       |                    |           |       |        |
| ue:   |                    |           |       |        |
| ue:   |                    |           |       |        |
| ue:   |                    |           |       |        |
| ue:   |                    |           |       |        |
| ue:   |                    |           |       |        |
| ue:   |                    |           |       |        |
| ue:   |                    |           |       |        |
| Je:   |                    |           |       |        |

جەن رتخأ . Configuration > Remote Access VPN > Network (Client) Access > Group Policies. جەن رتخأ قروصلا يف حضوم وہ امك ، Edit رقنا .قعومجملا

| 1     | Home 🦓 Configuration 📴 Monitoring 🔓                                                                                                    | Save 🔇 Refresh 🔇 Back 🔘 Fo                                                                                                    | orward 🦻 Help Type topic                                                                                    | Go                                                                                                    |                                                                 | cisco  |
|-------|----------------------------------------------------------------------------------------------------|----------------------------------------------------------------------------------------------------|----------------------------------------------------------------------------------------------------|----------------------------------------------------------------------------------------------------|-----------------------------------------------------------------|--------|
|       | O O Remote Access VPN                                                                                                    | ○ ○ ○ Configuration > Remote A                                                                                                  | Access VPN > Network (Client                                                                                | ) Access > Group Policies                                                                                                   |                                                                 |        |
| marks | ? Introduction         ● Network (Client) Access         ● AnyConnect Connection Profiles         ● G, AnyConnect Customization/Localization         ◎ AnyConnect Client Profile         ◎ AnyConnect Client Software         ● Description                                                                                                    | Manage VPN group policies.A VPN<br>server. The group policy informat<br>To enforce authorization attribute<br>Add C Edit Delete | group is a collection of user-<br>ion is referenced by VPN conne<br>is from an LDAP server you mu<br>Assign | oriented authorization attribute/value pairs that ma<br>ection profiles and user accounts.<br>st use an LDAP attribute map. | y be stored internally on the device or externally on a RADIUS/ | LDAP   |
| ookr  | Up Dynamic Access Policies                                                                                                    | Name                                                                                                    | Туре                                                                                                    | Tunneling Protocol                                                                                                    | Assigned To                                                     |        |
|       | Pictor Poices                                                                                                    | AnyConnect                                                                                                    | Internal                                                                                                    | ssl-client                                                                                                    | AnyConnect                                                      |        |
| •     | IPsec(IKEv2) Connection Profiles                                                                                                    | DfltGrpPolicy (System Default)                                                                                                  | Internal                                                                                                    | ikev1;ikev2;l2tp-ipsec                                                                                                    | DefaultRAGroup;DefaultL2LGroup;DefaultADMINGro                  | up;Def |
|       | Secure Mobility Solution                                                                                                    | AnyConnect_MGMT_Tunnel                                                                                                    | Internal                                                                                                    | ikev2;ssl-client                                                                                                    | AnyConnect_MGMT_Tunnel                                          |        |
|       | Address Assignment Address Assignment Address Assignment Address Assignment Address Assignment AnyConnect Essentials AnyConnect Custom Attributes AnyConnect Custom Attributes AnyConnect Attributes AnyConnect Attributes AnyConnect Attributes AnyConnect Attributes AnyConnect Attributes AnyConnect Attributes AnyConnect Attributes AnyConnect Attributes AnyConnect Attributes AnyConnect Attributes AnyConnect Attributes AnyConnect Attributes AnyConnect Attributes AnyConnect Attribu |                                                                                                    |                                                                                                    |                                                                                                    |                                                                 |        |
|       | Device Setup                                                                                                    |                                                                                                    |                                                                                                    |                                                                                                    |                                                                 |        |
|       | Firewall                                                                                                    |                                                                                                    |                                                                                                    |                                                                                                    |                                                                 |        |
|       | Site-to-Site VPN                                                                                                    | Find:                                                                                                    | Match Case                                                                                                  |                                                                                                    |                                                                 |        |
|       | Device Management                                                                                                    |                                                                                                    |                                                                                                    | Reset Apply                                                                                                    |                                                                 |        |

ال ان يوكت Advanced > Split Tunneling. ك جەنلا نيوكت Tunnel ك جەنلا نيوكت Advanced > Split Tunneling. ك جەنلا ئ

| • •                                                                                                    | Edit Internal Group Policy: AnyConnect_MGMT_Tunnel                                                                                                    |    |
|----------------------------------------------------------------------------------------------------|----------------------------------------------------------------------------------------------------|----|
| General<br>Servers                                                                                                    | The VPN client makes split tunneling decisions on the basis of a network list that can be specified below by providing the proper parameters to 'Policy' and 'Network fields.                                                                                                    | Li |
| <ul> <li>Ververs</li> <li>Advanced<br/>Split Tunneling</li> <li>Browser Proxy</li> <li>AnyConnect Client</li> <li>IPsec(IKEv1) Client</li> </ul> | Incuss. DNS Names: INS Names: INS Names: Insherit Inherit Yes No Policy: Inherit Innerit Innerit Inherit Inher |    |
| Find:                                                                                                    | Next Provinus                                                                                                    |    |
|                                                                                                    | Help Cancel OK                                                                                                    |    |

ة وطخلا ما ما ما Add، علا القتنا Advanced > Anyconnect Client > Custom Attributes. ان وتنا القتنا.

| • •                                                                                                    | Edit Internal Group Policy: AnyConnect_MGMT_Tunnel                                                                                       |
|----------------------------------------------------------------------------------------------------|----------------------------------------------------------------------------------------------------|
| General<br>Servers<br>V Advanced<br>Split Tunneling<br>Browser Proxy<br>AnyConnect Client<br>Login Setting<br>Client Firewall<br>Key Regeneration<br>Dead Peer Detection<br>Customization<br>Custom Attributes<br>IPsec(IKEv1) Client | Configuration of custom policy attributes.          Image: Configuration of custom policy attributes.         Type         Name of Value |
| Find:                                                                                                    | Next Previous                                                                                                    |
|                                                                                                    | Help Cancel OK                                                                                                    |

حضوم وه امك ،oK رقنا. ک قميقلا رتخاو ManagementTunnelAllAllowed ك قمسلا عون رتخأ .9 قوطخلا .قروصلا يف

|                 | Name o                     | f Value |
|-----------------|----------------------------|---------|
|                 |                            |         |
|                 | Create Custom Attribute    |         |
| Attribute type: | ManagementTunnelAllAllowed | Manage  |
| Omit the value  |                            |         |
| Select Value:   | true 🗘                     | Manage  |
|                 | Help Cancel OK             | ·       |

.ةروصلا يف حضوم وه امك ،ASA ىلإ نيوكتلا عفدل <sub>Apply</sub> رقنا .10 ةوطخلا

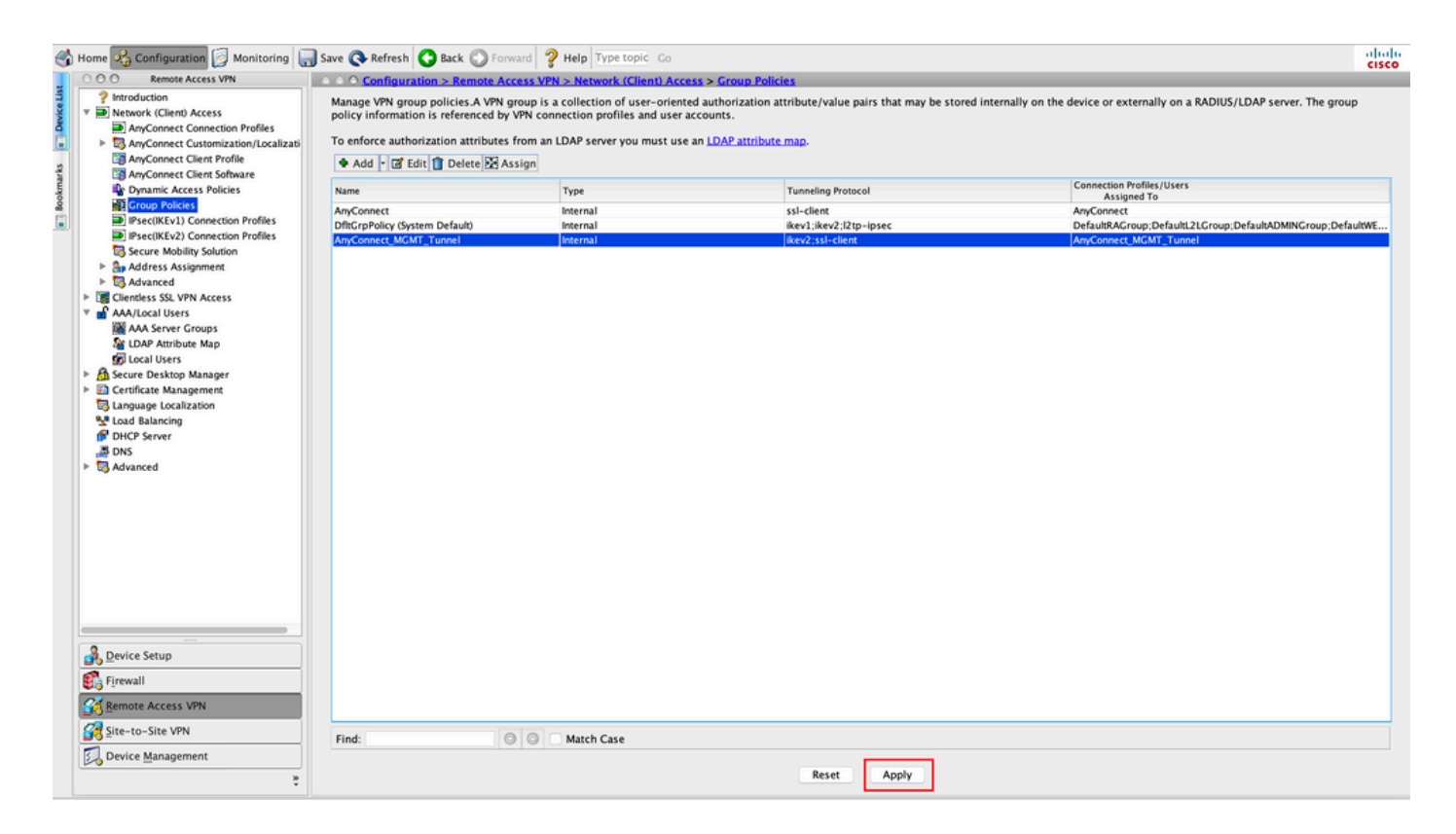

:قصصخملا قمسلا قفاضإ تمت ManagementTunnelAllAllowed لا دعب ليكشت CLI

### <#root>

webvpn

```
enable outside
anyconnect-custom-attr ManagementTunnelAllAllowed description ManagementTunnelAllAllowed
```

```
hsts
 enable
 max-age 31536000
 include-sub-domains
 no preload
 no anyconnect-essentials
 anyconnect image disk0:/anyconnect-win-4.8.02045-webdeploy-k9.pkg 1
 anyconnect profiles AnyConnect_MGMT_Profile disk0:/anyconnect_mgmt_profile.vpnm
 anyconnect enable
 tunnel-group-list enable
 cache
 disable
 error-recovery disable
I
anyconnect-custom-data ManagementTunnelAllAllowed true true
I
group-policy AnyConnect_MGMT_Tunnel internal
group-policy AnyConnect_MGMT_Tunnel attributes
vpn-tunnel-protocol ikev2 ssl-client
```

```
split-tunnel-policy tunnelall
```

client-bypass-protocol enable address-pools value VPN\_Pool

anyconnect-custom ManagementTunnelAllAllowed value true

webvpn

anyconnect profiles value AnyConnect\_MGMT\_Profile type vpn-mgmt

## ةحصلا نم ققحتلا

قفن لااصتا نم ققرت Management VPN عم ASA CLI عل show vpn-sessiondb detail anyconnect erasecat4000\_flash:.

<#root>

ASA#

show vpn-sessiondb detail anyconnect

Session Type: AnyConnect Detailed

:

Username

vpnuser

Index : 10 Assigned IP :

192.168.10.1

Public IP : 10.65.84.175 Protocol :

AnyConnect-Parent SSL-Tunnel DTLS-Tunnel

```
License
            : AnyConnect Premium
Encryption : AnyConnect-Parent: (1)none SSL-Tunnel: (1)AES-GCM-256 DTLS-Tunnel: (1)AES-GCM-256
            : AnyConnect-Parent: (1)none SSL-Tunnel: (1)SHA384 DTLS-Tunnel: (1)SHA384
Hashing
                                                : 1988
Bytes Tx
            : 17238
                                     Bytes Rx
            : 12
                                                 : 13
Pkts Tx
                                     Pkts Rx
Pkts Tx Drop : 0
                                     Pkts Rx Drop : 0
Group Policy : AnyConnect_MGMT_Tunnel Tunnel Group : AnyConnect_MGMT_Tunnel
Login Time : 01:23:55 UTC Tue Apr 14 2020
Duration
            : 0h:11m:36s
Inactivity : 0h:00m:00s
VLAN Mapping : N/A
                                     VLAN
                                                 : none
Audt Sess ID : c0a801010000a0005e9510ab
Security Grp : none
AnyConnect-Parent Tunnels: 1
SSL-Tunnel Tunnels: 1
DTLS-Tunnel Tunnels: 1
```

DTLS-Tunnel: Tunnel ID : 10.3 Assigned IP : 192.168.10.1 Public IP : 10.65.84.175 Encryption : AES-GCM-256 Hashing : SHA384 Ciphersuite : ECDHE-ECDSA-AES256-GCM-SHA384 Encapsulation: DTLSv1.2 UDP Src Port : 57053 UDP Dst Port : 443 Auth Mode : Certificate Idle Time Out: 30 Minutes Idle TO Left : 18 Minutes Client OS : Windows Client Type : DTLS VPN Client Client Ver : Cisco AnyConnect VPN Agent for Windows 4.8.03036 : 17238 Bytes Rx : 1988 Bytes Tx Pkts Tx : 12 Pkts Rx : 13 Pkts Tx Drop : 0 Pkts Rx Drop : 0

--- Output Omitted ---

.ASDM ىلع ASDM قەن لاصتا نم قىقى م

ليمع ةطساوب ةيفصتلا . لمعلا تاسلج < VPN تايئاصحإ < VPN < ةبقارم ىلإ لقتنا AnyConnect ليمعلا لمع ةسلج ضرعل.

| 🚮 Home 🦓 Configuration [ الا | onitoring 📊 Save 🄇  | 🔇 Refresh 🔇 Ba                       | ck 🔘 Forward 💡                           | Help Type topic                        | io                     |                      |            |         | cisco   |
|------------------------------|---------------------|--------------------------------------|------------------------------------------|----------------------------------------|------------------------|----------------------|------------|---------|---------|
| Device List Bookmarks        | 000 Monitoring      | > VPN > VPN Stati                    | stics > Sessions                         |                                        |                        |                      |            |         |         |
| O O O Device List            |                     |                                      |                                          |                                        |                        |                      |            |         |         |
| 🕈 Add  📋 Delete 🖋 Connect    | Туре                | Active                               | 1                                        | Cumulative                             | Peak Concurrer         | it                   | Inactive   |         |         |
| Find: Go                     | AnyConnect Client   |                                      | 1                                        |                                        | 19                     |                      | 1          |         | 0       |
| A 10.106.39.196              | SSL/TLS/DTLS        |                                      | 1                                        |                                        | 19                     |                      | 1          |         | 0       |
| A 10.106.64.230              |                     |                                      |                                          |                                        |                        |                      |            |         |         |
| A 10.197.227.47              |                     |                                      |                                          |                                        |                        |                      |            |         |         |
| 10.106.51.99:444             |                     |                                      |                                          |                                        |                        |                      |            |         |         |
| OOO VPN                      |                     |                                      |                                          |                                        |                        |                      |            |         |         |
| VPN Statistics               | Filter By AnyCo     | nnect Client                         | 🗧 All S                                  | essions ᅌ                              | Filt                   | er                   |            |         |         |
| VPN Cluster Loads            | Username            | Group Policy<br>Connection Profile   | Assigned IP Address<br>Public IP Address | Protocol<br>Encryption                 | Login Time<br>Duration | Bytes Tx<br>Bytes Rx | Inactivity | Audit ! | Details |
| Crypto Statistics            | vpnuser             | AnyConnect_MGMT.<br>AnyConnect_MGMT. | 192.168.10.1                             | AnyConnect-Parent<br>AnyConnect-Parent | (1)none 0h:01m:31s     | 34688                | 0h:00m:00s | c0a80   | Logout  |
| Encryption Statistics        |                     | party connectional and               |                                          | , any connect rarent                   |                        |                      |            |         |         |
| Global IKE/IPsec Statistics  |                     |                                      |                                          |                                        |                        |                      |            |         | Ping    |
| Protocol Statistics          |                     |                                      |                                          |                                        |                        |                      |            |         |         |
| JULAN Mapping Sessions       |                     |                                      |                                          |                                        |                        |                      |            |         |         |
| Clientless SSL VPN           |                     |                                      |                                          |                                        |                        |                      |            |         |         |
| Shared SSL VPN               |                     |                                      |                                          |                                        |                        |                      |            |         |         |
| VPN Connection Graphs        |                     |                                      |                                          |                                        |                        |                      |            |         |         |
| SA Sessions                  |                     |                                      |                                          |                                        |                        |                      |            |         |         |
|                              |                     |                                      |                                          |                                        |                        |                      |            |         |         |
|                              |                     |                                      |                                          |                                        |                        |                      |            |         |         |
|                              |                     |                                      |                                          |                                        |                        |                      |            |         |         |
| Interfaces                   |                     |                                      |                                          |                                        |                        |                      |            |         |         |
| C <sup>21</sup> VPN          |                     |                                      |                                          |                                        |                        |                      |            |         |         |
| A Pouting                    | To sort VPN session | ns, right-click on th                | e above table and s                      | elect Table Sort Orde                  | from popup menu.       |                      |            |         |         |
| . Touring                    | Locout By: A        | Il Sessio                            |                                          | Logout Sessions                        |                        |                      |            |         |         |
| 🔏 Properties                 | Logour by A         |                                      |                                          | Logour Sessions                        |                        |                      |            |         |         |

ليمعلا زاهج ىلع Management VPN قفن لاصتا نم ققحتايا:

| Sisco AnyConnect Secure Mobili                                | ty Client                   | - 🗆 🗙                                    |                             |
|---------------------------------------------------------------|-----------------------------|------------------------------------------|-----------------------------|
| cisco AnyCon                                                  | nect Secure Mobility        | Client                                   |                             |
| Virtual Private Network (VPN)                                 |                             | Diagnostics                              |                             |
| Preferences Statistics Route Details Firewall Message History |                             |                                          |                             |
| Connection Information                                        | Disconnected                | <b>^</b>                                 |                             |
| Tunnel Mode (IPv4):                                           | Not Available               | Scisco AnyConnect Secure Mobility Client | - 🗆 X                       |
| Tunnel Mode (IPv6):                                           | Not Available               |                                          |                             |
| Dynamic Tunnel Exclusion:                                     | Not Available               | VPN-                                     |                             |
| Dynamic Tunnel Inclusion:                                     | Not Available               | Ready to connect.                        |                             |
| Duration:                                                     | 00:00:00                    | includy to connect                       |                             |
| Session Disconnect:                                           | None                        | _                                        | <ul> <li>Connect</li> </ul> |
| Management connection state.                                  | Connected (asa.example.com) |                                          |                             |
| Address Information                                           |                             |                                          |                             |
| Client (IPv4):                                                | Not Available               | * 0                                      |                             |
| Client (IPV6):                                                | Not Available               | <b>Q</b> (j)                             | CISCO                       |
| Bytes                                                         | NOT AVAILADIE               | <b>^</b> v                               |                             |
|                                                               |                             | Reset Export Stats                       |                             |

## اهحالصإو ءاطخألا فاشكتسا

فاشكتسال (ةرادإلا لاصتا ةلاح) ةديدجلا مدختسملا ةهجاو تايئاصحإ رطس مادختسإ نكمي لوقت امومع دهاشت يتلا ءاطخألا يه هذهو اهحالصإو ةرادإلا قفن لاصتا ءاطخاً:

(لطعم) لاصتالا عطق مت

- الطعم ةزيملا.
- ربع ،ليمعلاا ىلا ةرادإلل (VPN) ةيرهاظلا ةصاخلا ةكبشلا فيرعت فلم رشن نم دكأت ةيرهاظلا ةصاخلا ةكبشلا فيرعت فلم ةفاضإ كنم بلطتي) مدختسملا قفن لاصتا ليمحتلا لالخ نم قاطنلا جراخ وأ (مدختسملا قفن ةعومجم ةسايس ىلا ةرادإلل (VPN) فيرعتلا فلمل يوديلا.
- قفن نمضتي نأ لخدم ديحو فيضم عم صيصخت بولسأ VPN ةرادإلا تلكش نأ تنمض ةعومجم.

:(اەب قوثوم ةكبش) لصتم ريغ

• .ةرادإلا قفن ءاشنإ متي مل كلذل اهب قوثوم ةكبش TND فشتكا.

:(طشن مدختسملا قفن) لاصتالا عطق مت

ايالح طشن مدختسمل VPN قفن

(ةيلمعلا ليغشت لشف) لاصتالا عطق مت

• .ةرادإلا قفن لاصتا ةلواحم دنع ةيلمعلا عدب لشف ةفداصم تمت.

:(لاصتالا لشف) لصتم ريغ

- .ةرادإلا قفن ءاشنإ دنع لاصتا لشف ةفداصم تمت
- ، ،ةعومجملا جەن يف راعش دجوي الو ،قڧنلا ةعومجم يف ةداەشلا ةقداصم نيوكت نم دكأت اەب قوثوم مداخلا ةداەش نوكت نأ بجيو.

(حلاص ريغ VPN نيوكت) لصتم ريغ:

- مداخ نم حلاص ريغ يقفن ميسقت نيوكت يقلت مت
- ةرادإلا قفن ةعومجم جهن يف يقفنلا لاصتالا ميسقت نيوكت نم ققحت.

(قلعم جمانربلا ثيدحت) لاصتالا عطق مت

• ايلاح قلعم AnyConnect جمانرب ثيدحت.

:لاصتالا عطق مت

• رخآ ببسل مؤاشنإ رذعت وأ ةرادإلا قفن ءاشنإ كشوأ دقل.

.اەحالصإو ءاطخألا فاشكتسأ نم ديزمل <u>DART عيمجتب مق</u>

ةلص تاذ تامولعم

- <u>Management VPN قەن نيوكت</u>
- امحالصاو عاطخألا فاشكتسأ قرادال VPN قَفْن
- <u>Cisco Systems تادنتسمل او ينقتل امعدل ا</u>

ةمجرتاا مذه لوح

تمجرت Cisco تايان تايانق تال نم قعومجم مادختساب دنتسمل اذه Cisco تمجرت ملاعل العامي عيمج يف نيم دختسمل لمعد يوتحم ميدقت لقيرشبل و امك ققيقد نوكت نل قيل قمجرت لضفاً نأ قظعالم يجرُي .قصاخل امهتغلب Cisco ياخت .فرتحم مجرتم اممدقي يتل القيفارت عال قمجرت اعم ل احل اوه يل إ أم اد عوجرل اب يصوُتو تامجرت الاذة ققد نع اهتي لوئسم Systems الما يا إ أم الا عنه يل الان الانتيام الال الانتيال الانت الما